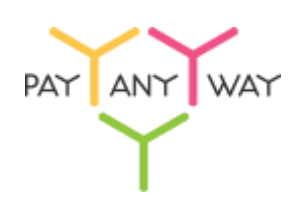

# **PayAnyWay**

Конструктор форм. Инструкция по добавлению формы оплаты на сайт.

## HEEG

### Конструктор форм

Данный функционал сервиса <u>https://kassa.payanyway.ru/</u> предназначен для создание формы оплаты с заданными свойствами. Полученную форму оплаты можно в дальнейшем вставить на любой сайт, у которого имеется редактор HTML страниц, т.е. практически в любую CMS.

Для начала работы с конструктором перейдите в соответствующий пункт меню сервиса: <u>https://kassa.payanyway.ru/formpaylist</u>

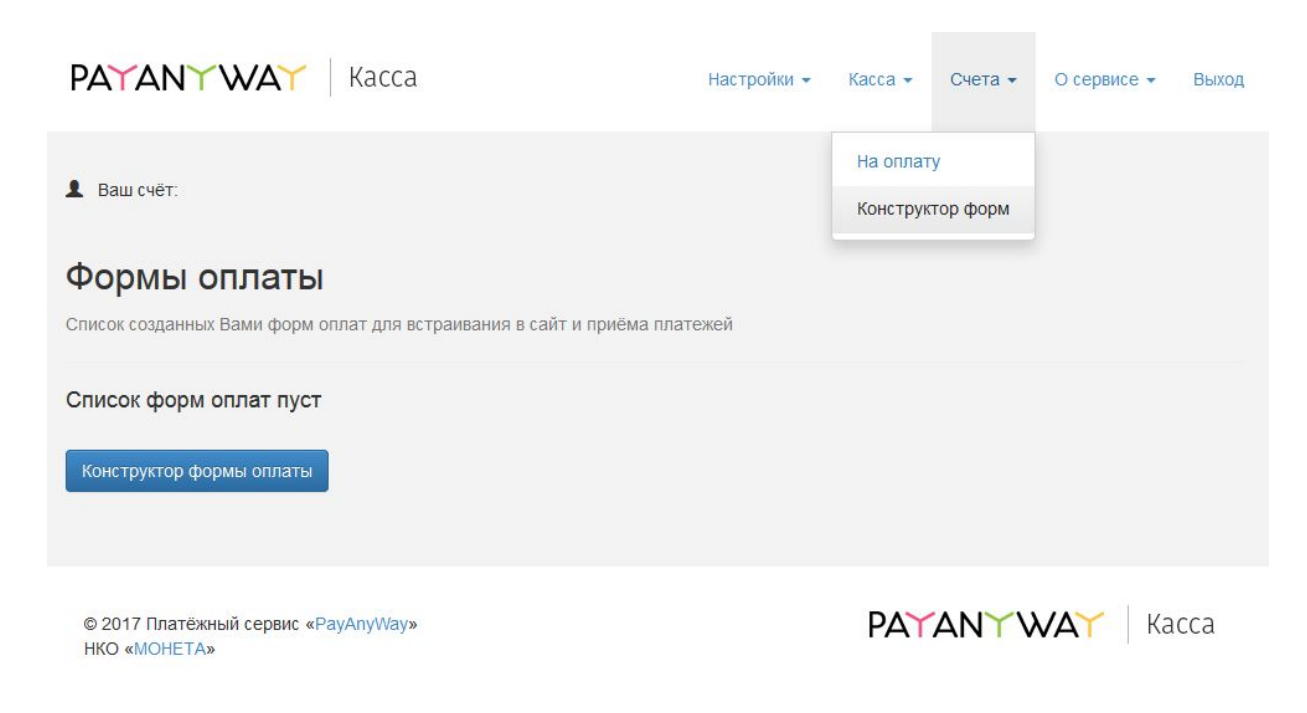

Чтобы использовать Конструктор форм не обязательно иметь кассу, она может быть не подключена в настройках сервиса.

Далее нажмите кнопку "Конструктор форм оплаты" для перехода к редактору.

| PAYANY WAY Kacca                                                                                                    | Настройки 👻 | Касса 👻 | Счета 🕶 | О сервисе 👻 | Выход |
|----------------------------------------------------------------------------------------------------|-------------|---------|---------|-------------|-------|
| Ваш счёт:                                                                                                    |             |         |         |             |       |
| Конструктор формы оплаты<br>Создание, настройка формы для приёма платежей.                                                                                        |             |         |         |             |       |
| Настройки Внешний вид                                                                                                    |             |         |         |             |       |
| Основные настройки                                                                                                    |             |         |         |             |       |
| Мой сайт создан в одном из облачных конструкторов сайтов:<br>wix<br>адаптирует форму оплаты под специфические требования<br>подоцистрании и конструкторов сайтов. |             |         |         |             |       |
| Запрашивать у покупателя<br>v e-mail                                                                                                    |             |         |         |             |       |
| 🗌 номер телефона                                                                                                    |             |         |         |             |       |
| Описание платежа                                                                                                    |             |         |         |             |       |
|                                                                                                    |             |         |         |             |       |
|                                                                                                    |             |         |         |             |       |
| Текст на кнопке Оплатить                                                                                                    |             |         |         |             |       |
|                                                                                                    |             |         |         |             |       |
| После успешной оплаты направить пользователя по ссылке                                                                                                    |             |         |         |             |       |
| Назначить идентификатор заказа<br>позволит Вам быстро идентифицировать платежи                                                                                    |             |         |         |             |       |
| Отправить уведомление об успешной оплате на e-mail продавца                                                                                                    |             |         |         |             |       |
| Сумма к оплате, руб.                                                                                                    |             |         |         |             |       |
| 0.00                                                                                                    |             |         |         |             |       |
| 🗌 Покупатель может менять сумму                                                                                                    |             |         |         |             |       |
| Очёт общей суммой                                                                                                    |             |         |         |             |       |
| О Детализировать список товаров/услуг                                                                                                    |             |         |         |             |       |
| Сохранить настройки                                                                                                    |             |         |         |             |       |
|                                                                                                    |             |         |         |             |       |
|                                                                                                    |             |         |         |             |       |

© 2017 Платёжный сервис «PayAnyWay» НКО «MOHETA»

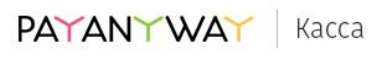

#### Опции конструктора

- 1. Запрашивать у покупателя (e-mail, номер телефона). Вы можете выбрать что будет запрашивать у покупателя форма оплаты. Если в вашем аккаунте на сервисе <u>https://kassa.payanyway.ru/</u> включена касса, то заполненный контакт покупателя будет использоваться для отправки ему чека (через ОФД). При выборе одновременно и e-mail и номер телефона конструктор запросит выбрать куда именно будет отправлен чек.
- 2. Описание платежа. Введите текст, который отражает за что в целом будет производиться оплата покупателем. Вы можете позволить покупателю самостоятельно менять описание платежа, если желаете получить от него индивидуальные подробности по оплате.
- 3. **Текст на кнопке**. Вместо стандартного "Оплатить" можно задать "Купить" или "Заказать".
- Опция После успешной оплаты направить пользователя по ссылке предназначена для того чтобы задать перенаправление после успешной оплаты. Вы можете создать в вашей CMS специальную страницу с благодарностью об оплате и перенаправлять на неё пользователя.
- 5. Назначить идентификатор заказа. Может понадобиться тем, у кого имеется какая-либо учетная программа, например "1С: Предприятие", куда ранее был заведен заказ покупателя подлежащий оплате. Идентификатор в дальнейшем позволит идентифицировать успешный платеж в системе Монета чтобы разнести оплату в учетной программе.
- 6. Сумма к оплате общая сумма заказа.
- 7. Покупатель может менять сумму. Включение данной опции позволит покупателю самостоятельно установить сумму, подлежащую оплате.
- 8. Опция Детализировать список товаров\услуг позволит добавить в форму оплаты список товаров (или услуг) с дополнительной возможностью выбрать количество каждого товара, входящего в состав данной формы оплаты. При выборе покупателем количества будет меняться и общая сумма заказа в соответствии с выбором. Каждому товару может быть добавлена фотография, выбрана ставка НДС для последующей печати чека после оплаты.

После ввода или выбора опций рекомендуется сохранять форму оплаты до полного её формирования.

### Получение HTML кода формы оплаты

После сохранения новая форма появляется в списке созданных вами форм оплаты:

| PA             | TANYW                                         | <b>∆`</b> Kacca                      |                                        | Настройки 👻         | Kacca 👻              | Счета 🕶       | О сервисе 🕶   | Выход |
|----------------|-----------------------------------------------|--------------------------------------|----------------------------------------|---------------------|----------------------|---------------|---------------|-------|
| Ва Фо Списо    | ш счёт:<br><b>РМЫ ОПЛ</b><br>к созданных Вами | <b>аты</b><br>форм оплат для встраив | ания в сайт и приёма пла               | атежей              | На оплат<br>Конструк | у<br>тор форм |               |       |
| <b>№</b><br>12 | Описание<br>test                              | Сумма к оплате<br>100                | <b>Действия</b><br>Редактировать   Уда | алить   Получить ко | од для встав         | ки на сайт    |               |       |
| Конс           | структор формы о                              | платы                                |                                        |                     |                      |               |               |       |
| © 20<br>HKC    | 017 Платёжный се<br>) «МОНЕТА»                | рвис «PayAnyWay»                     |                                        |                     | PAY                  | ANYV          | <b>VAY</b> Ka | сса   |

При нажатии **Получить код для вставки на сайт** вы увидите страницу с HTML кодом формы оплаты:

| PAYANY WAY Kacca                                                                                                    | Настройки 👻          | Kacca 👻   | Счета 🕶  | О сервисе 👻 | Выход |
|----------------------------------------------------------------------------------------------------|----------------------|-----------|----------|-------------|-------|
| <b>1</b> Ваш счёт:                                                                                                    |                      |           |          |             |       |
| Код формы оплаты<br>Просто скопируйте код и вставьте на Ваш сайт: туда, где хотите располог                           | кить форму оплать    | L.        |          |             |       |
| <div><script async="" src="https://kassa.payanyway.ru/forms/11493408/1517467&lt;br&gt;form=" true"=""></script></div> | 7507997377/start.js" | data-paw- | <u>.</u> |             |       |
| Список созданных форм                                                                                                 |                      |           |          |             |       |
| © 2017 Платёжный сервис «PayAnyWay»<br>НКО «МОНЕТА»                                                                   |                      | PAY       | ANYV     | VAY Ka      | ісса  |

Полученный HTML код можно скопировать в вставить на любую страницу где должна появиться форма оплаты.

CMS интернет магазина <u>heeg.ru</u> позволяет использовать собственный программный код для вставки на страницы сайта. Под своим кодом, в контексте данной инструкции, понимается код формы оплаты, который Вы можете получить в личном кабинете <u>сервиса Касса</u> платёжного решения <u>payanyway.ru</u>

Следуя инструкции, на сайт будет добавлен новый раздел - "Распродажа". В разделе будет размещена форма оплаты. Предполагается, что производится редактирование локальной копии сайта(размещена на Вашем компьютере). По окончании настройки, необходимо будет сделать выкладку сайта в сеть интернет, чтобы он стал общедоступен.

Для того, чтобы вставить форму оплаты на сайт, достаточно проделать следующие действия:

 зайдите на сайт, дважды щёлкнув левой кнопкой мыши на файл "heeg.html". Левой кнопкой мыши нажмите на меню галочка V. В открывшемся списке выберите пункт "Верхнее меню". Будет произведен вход в раздел верхнего меню.

| Посуда У                    | /φ                                                         |                                                                                               | О компании Услуги                                                                                                    |
|-----------------------------|------------------------------------------------------------|-----------------------------------------------------------------------------------------------|----------------------------------------------------------------------------------------------------|
| r. Y¢a                      |                                                            | +7 (903)                                                                                      | 311 02 18 • 💬 • работаем с 9.00 до 18.00, ли-пт                                                                                                    |
| Каталог О нас               |                                                            |                                                                                               |                                                                                                    |
| Панос                       |                                                            |                                                                                               |                                                                                                    |
| Каталог<br>Этот магазин мож | ет работать как обычный мага<br>таблицах. При этом любое к | зин на HEEG.HTML, и может хранить<br>изменение гугл таблицы отображает                        | <ul> <li>✓ △ △ ④ </li> <li>✓ △ △ ● </li> <li>✓ ↓ Добавить товар</li> <li>≡ Добавить раздел</li> <li>≅ Клонировать</li> <li>© клонировать</li> <li>тся на сайте.</li> </ul> |
| Для эксперимент             | Указать id своей<br>а выберете 4 ый пункт "Загру»          | і таблицы можно здесь <u>Гугл таблиць</u><br>кать данные только с MOEl <sup>-</sup> O id, дан | <ul> <li>Публикация и почта</li> <li>системная панель</li> <li>системная панель</li> <li>удалить</li> </ul>                                                                |
|                             | загружать сохраните, обнови                                | те и ваш магазин наполнится товар.                                                            | ами из тарлице Веронее моно                                                                                                    |
| Онас                        | Karapor                                                    | Hau apper                                                                                     | <ul> <li>закрыть остальные</li> <li>Засните нам</li> </ul>                                                                                                    |

2) В разделе верхнего меню, левой кнопкой мыши нажмите на меню галочка V. В открывшемся списке выберите пункт "Добавить раздел". На странице будет отображена форма добавления нового раздела.

| Посула Уф                                                                                                    | О компании Услуги                                                 |
|----------------------------------------------------------------------------------------------------|-------------------------------------------------------------------|
| Посуда у ф                                                                                                    | Корзина пуста                                                     |
| r. Уфа +7 (903) 311 02 54• 10 • pade                                                                                        | паем с 9.00 до 18.00, гн-пт                                       |
| Katanor 0 Hac                                                                                                    |                                                                   |
| Πασκ.                                                                                                    |                                                                   |
|                                                                                                    |                                                                   |
| Верхнее меню                                                                                                    | ✓∠bq×                                                             |
|                                                                                                    | + Добавить товар                                                  |
| В верхнее меню можно добавлять дополнительные разделы и подразделы                                                          | Добавить раздел<br>в клонировать                                  |
| r.                                                                                                    | <ul> <li>сохранить на диск</li> <li>Побликания и понта</li> </ul> |
| Зайдите в меню галочка, выберите "Создать раздел" и этот раздел появится в верхнем меню                                     | « системная панель                                                |
|                                                                                                    | в удалить                                                         |
| Верхнее меню также содержит в себе себе ссылку на страницу "Главная" (в магазине эта страница называется "Каталог" или      | Верхнее меню<br>в зиспоот типлера                                 |
| Чтобы добавить пункты в левое меню нужно перейти в раздел <u>КАТАЛОГ</u> (или нажать кногку "домик") и из меню "галочка" вы | в Выбрать шаблон                                                  |
| раздел"                                                                                                    | <ul> <li>Очистить магагазин</li> <li>импоотизовать</li> </ul>     |
|                                                                                                    | <ul> <li>аконть остальные</li> </ul>                              |

В поле "Код (title)" введите "sale". Обязательно английскими буквами.
 В поле "HA3BAHИE caption" введите "Распродажа".
 Ниже, в большое текстовое поле введите следующий код:

Успейте купить. Скидки до 70%. Количество товара ограничено. <iframe width="100%" height="100%" scrolling="auto" sandbox="allow-same-origin allow-scripts allow-forms allow-popups allow-pointer-lock" src="paw.html" style="border: none; height: 700px; width: 65%;"></iframe>

Код будет создавать на странице блок высотой 700 пикселей, шириной 65%(от исходной страницы) и добавит внутрь блока содержимое файла "paw.html".

Сохраните сделанные изменения, нажав на меню галочка V.

| Посуда Уф                                                                                                    | О номпании Услуги<br>Корзина пуста                                                                                    |
|----------------------------------------------------------------------------------------------------|----------------------------------------------------------------------------------------------------|
| Г. <u>А</u><br>Каталог Онас 180118162406                                                                                                    | +7 (903) 311 02 58 • 19 • работаем с 9.00 до 18.00, п С                                                               |
| Draft of '180118162406'                                                                                                    |                                                                                                    |
| Код (title)     Sale     Заменить во всех статьях метку 180118162406 на новум метку sale в полях                                                                                             | tags n list                                                                                                    |
| S/TOC × сор_тели × название метни ∨ добавить В / S U X <sup>2</sup> X <sub>2</sub> АВ Ш КК Ш Ш Н1 Н2 Н3 В                                                                                    |                                                                                                    |
| Успейте купить. Скидки д<br><iframe height="100%" sandbox="allow-&lt;br&gt;lock" scrolling="auto" src="paw.html" style="border: none; height: 700px; width: 65%;" width="100%">&lt;</iframe> | ю 70%. Арличество товара ограничено.<br>same-originallow-scripts allow-forms allow-popups allow-pointer-<br>c/iframe> |
| Типь годержимого 🗸 🖄                                                                                                    |                                                                                                    |
| HA3BAHI/E 👔 capti                                                                                                    | оп: Распродажа                                                                                                    |

 Создайте файл "paw.html" и поместите в него код формы оплаты. Предполагается, что форма оплаты уже создана Вами в личном кабинете на сайте сервиса <u>PayAnyWay Kacca</u>.

Сохраните файл в ту же папку, в которой находится файл "heeg.html".

- Форма оплаты успешно добавлена. В верхнем меню появился новый пункт "Распродажа". Теперь пользователи сайта могут производить оплаты товаров/услуг в Ваш счёт.
- Левой кнопкой мыши нажмите на меню галочка V. В открывшемся списке выберите пункт "Сохранить на диск". Все изменения будут сохранены и доступны для выкладки в сеть интернет.

| MOK              |             |                        |                                       |                                                                  |
|------------------|-------------|------------------------|---------------------------------------|------------------------------------------------------------------|
| аспродажа        |             |                        |                                       | ×∠ba×                                                            |
|                  |             | Успейте купить, Скидни | до 70%. Количество товара ограничено. | + Добавить товар<br>≡ Добавить раздел<br>в клонировать           |
| Email:           |             |                        |                                       | <ul> <li>Публикация и почта</li> <li>системная панель</li> </ul> |
| Описание платежа |             |                        |                                       | в удалить                                                        |
| тестовый платёж  |             |                        |                                       | В Верхнее меню                                                   |
|                  |             |                        |                                       | Выбрать шаблон                                                   |
| Наименование     | Цена        | Количество             | Стоимость                             | <ul> <li>Очистить магагазии</li> </ul>                           |
| велосипед        | 5500 py6.   | 1                      | 5500 py6.                             | ø импортировать                                                  |
| тренажёр         | 3755 py6.   | 1                      | 3755 py6.                             | акрыть остальные                                                 |
| скакалка         | 199.77 py6. | 1                      | 199.77 py6.                           |                                                                  |
| Итого:           |             |                        |                                       |                                                                  |
| 12 py            | 6.          |                        |                                       |                                                                  |